# Duplicate Remover Printed Documentation

# Inhaltsverzeichnis

| Startup & About                                          |    |
|----------------------------------------------------------|----|
| ENDBENUTZER-LIZENZVEREINBARUNG (TEST- UND VOLLVERSION)   |    |
| WIE MAN KAUFT                                            |    |
| WIE FUNKTIONIERT DUPLICATE REMOVER                       | 6  |
| FUNKTIONEN                                               |    |
| SYSTEM ANFORDERUNGEN:                                    |    |
| DUPLICATE REMOVER VERSIONET                              | 10 |
| PRODUKT-AKTIVIERUNG                                      | 11 |
| INSTALLATION                                             | 13 |
| KURZANLEITUNG ZUR INSTALLATION UND ZUR DUPLIKATERKENNUNG | 14 |
| Working with Duplicate Remover                           | 16 |
| JUNK-KONTAKTE MIT DUPLICATE REMOVER ENTFERNEN            | 16 |
| ÄHNLICHE KONTAKTE MIT DUPLICATE REMOVER ZUSAMMENFÜHREN   | 19 |
| DUPLIKATE MIT DUPLICATE REMOVER ENTFERNEN                | 21 |
| FAQ, Tips &Troubleshooting                               | 23 |
| HÄUFIG GESTELLTE FRAGEN                                  | 23 |
| TESTVERSION ABGELAUFEN                                   | 24 |
| PRODUKTAKTUALISIERUNG                                    | 25 |
| DEINSTALLIEREN :                                         | 26 |
| Weitere Produkte von 4Team                               | 27 |
| PROBLEME MELDEN, VORGEHENSWEISEN                         |    |
| FEHLERSUCHE UND KUNDENDIENSTANFRAGE (SUPPORT ERHALTEN)   | 29 |

## **STARTUP & ABOUT**

#### ÜBER DUPLICATE REMOVER

**Duplicate Remover** ist ein benutzerfreundliches Add-On zur Verwaltung von doppelten Objekten in **Microsoft® Outlook®**. Mit dieser Softwarelösung können Sie doppelte Objekte in Outlook (E-Mail-Nachrichten, Kontakte, Aufgaben, Notizen, Journal- und Kalenderelemente) automatisch finden und diese mit einem Klick löschen oder zusammenführen.

Wenn Sie zum Auffinden und Beseitigen von Duplikaten in Outlook eine automatische Lösung mit erweiterten Kriterien suchen, ist **Duplicate Remover** genau das richtige Werkzeug. Das Programm erkennt und **entfernt auch Junk-Kontakte**, bei denen ein oder mehrere Felder mit unbrauchbaren Daten ausgefüllt sind. Führen Sie **ähnliche Kontakte** zusammen, indem Sie sie auswählen.

Installieren Sie Duplicate Killer, um erweiterte Suchoptionen und Aktionen nutzen und Duplikate zusammenführen zu können. Weitere Informationen finden Sie auf der <u>Website von Duplicate Killer</u>.

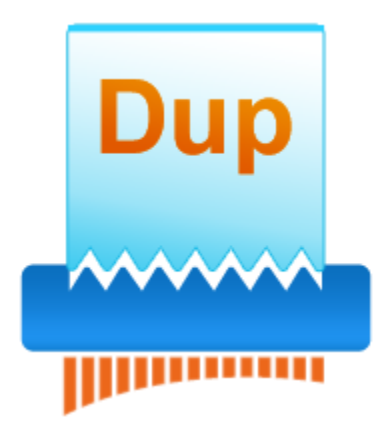

Wir möchten ein besonderes "Dankeschön" unseren vielen Kunden in den USA, Großbritannien, Australien, Belgien, Deutschland, Schweiz, Frankreich, Singapur und in all den anderen Ländern sagen, die unsere Software für Ihre tägliche Arbeit verwenden, angefangen von der persönlichen und familiären Nutzung zur Synchronisation und Freigabe von Daten, bis hin zu Lösungen im medizinischen Bereich, Anwaltskanzleien, religiösen Einrichtungen sowie Technologie- und Softwareunternehmen.

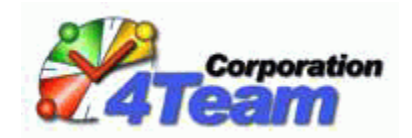

Copyright ©2013 4Team Corporation. All rights reserved.

#### ENDBENUTZER-LIZENZVEREINBARUNG (TEST- UND VOLLVERSION)

DIESE SOFTWARE-LIZENZVEREINBARUNG FÜR ENDBENUTZER ("EULA") IST EIN RECHTSGÜLTIGER VERTRAG ZWISCHEN IHNEN (ENTWEDER ALS EINZELPERSON ODER, FALLS DAS PRODUKT ÜBER ODER FÜR EIN UNTERNEHMEN ERWORBEN WURDE, ALS JURISTISCHE PERSON) UND USING 4TEAM CORPORATION (ALITTERA LTD INC DBA). LESEN SIE DIESE VEREINBARUNG VOR ABSCHLUSS DER INSTALLATION UND VERWENDUNG DER SOFTWARE SORGFÄLTIG DURCH. DIESE VEREINBARUNG ENTHÄLT EINE LIZENZ ZUR VERWENDUNG DER SOFTWARE SOWIE INFORMATIONEN ZU GEWÄHRLEISTUNGEN UND HAFTUNGSAUSSCHLÜSSEN. MIT DER INSTALLATION UND DER VERWENDUNG DER SOFTWARE ERKLÄREN SIE IHR EINVERSTÄNDNIS MIT DER SOFTWARE UND DEN BESTIMMUNGEN DIESER VEREINBARUNG. WENN SIE DEN BESTIMMUNGEN DIESER VEREINBARUNG NICHT ZUSTIMMEN, INSTALLIEREN SIE DIE SOFTWARE NICHT. GEBEN SIE DIE SOFTWARE GEGEN RÜCKERSTATTUNG DES KAUFPREISES AN DEN HÄNDLER ZURÜCK, BEI DEM SIE DIESE ERWORBEN HABEN.

#### HAFTUNG FÜR INHALTE

DIE INHALTE UNSERER SEITEN WURDEN MIT GRÖSSTER SORGFALT ERSTELLT. FÜR DIE RICHTIGKEIT, VOLLSTÄNDIGKEIT UND AKTUALITÄT DER INHALTE KÖNNEN WIR JEDOCH KEINE GEWÄHR ÜBERNEHMEN.

ALS DIENSTANBIETER SIND WIR GEMÄSS § 6 ABS.1 MDSTV UND § 8 ABS.1 TDG FÜR EIGENE INHALTE AUF DIESEN SEITEN NACH DEN ALLGEMEINEN GESETZEN VERANTWORTLICH. DIENSTANBIETER SIND JEDOCH NICHT VERPFLICHTET, DIE VON IHNEN ÜBERMITTELTEN ODER GESPEICHERTEN FREMDEN INFORMATIONEN ZU ÜBERWACHEN ODER NACH UMSTÄNDEN ZU FORSCHEN, DIE AUF EINE RECHTSWIDRIGE TÄTIGKEIT HINWEISEN. VERPFLICHTUNGEN ZUR ENTFERNUNG ODER SPERRUNG DER NUTZUNG VON INFORMATIONEN NACH DEN ALLGEMEINEN GESETZEN BLEIBEN HIERVON UNBERÜHRT. EINE DIESBEZÜGLICHE HAFTUNG IST JEDOCH ERST AB DEM ZEITPUNKT DER KENNTNIS EINER KONKRETEN RECHTSVERLETZUNG MÖGLICH. BEI BEKANNT WERDEN VON ENTSPRECHENDEN RECHTSVERLETZUNGEN WERDEN WIR DIESE INHALTE UMGEHEND ENTFERNEN.

#### HAFTUNG FÜR LINKS

UNSER ANGEBOT ENTHÄLT LINKS ZU EXTERNEN WEBSEITEN DRITTER, AUF DEREN INHALTE WIR KEINEN EINFLUSS HABEN. DESHALB KÖNNEN WIR FÜR DIESE FREMDEN INHALTE AUCH KEINE GEWÄHR ÜBERNEHMEN. FÜR DIE INHALTE DER VERLINKTEN SEITEN IST STETS DER JEWEILIGE ANBIETER ODER BETREIBER DER SEITEN VERANTWORTLICH. DIE VERLINKTEN SEITEN WURDEN ZUM ZEITPUNKT DER VERLINKUNG AUF MÖGLICHE RECHTSVERSTÖSSE ÜBERPRÜFT. RECHTSWIDRIGE INHALTE WAREN ZUM ZEITPUNKT DER VERLINKUNG NICHT ERKENNBAR. EINE PERMANENTE INHALTLICHE KONTROLLE DER VERLINKTEN SEITEN IST JEDOCH OHNE KONKRETE ANHALTSPUNKTE EINER RECHTSVERLETZUNG NICHT ZUMUTBAR. BEI BEKANNT WERDEN VON RECHTSVERLETZUNGEN WERDEN WIR DERARTIGE LINKS UMGEHEND ENTFERNEN.

#### NUTZUNG UND WEITERGABE DER SOFTWARE AN DRITTE

4TEAM CORPORATION, ÜBERLÄSST IHNEN, BEI ANNAHME DIESER LIZENZVEREINBARUNG:

TRIAL VERSION (IM FOLGENDEN "TESTVERSION") IST EINE ALS SOLCHE GEKENNZEICHNETE SOFTWAREVERSION ZUR AUSSCHLIESSLICHEN VERWENDUNG FÜR EINEN BEGRENZTEN ZEITRAUM (14 TAGE) ZUR ÜBERPRÜFUNG, VERANSCHAULICHUNG UND BEWERTUNG DER SOFTWARE. DIE TESTVERSION IST IN DER FUNKTIONALITÄT MÖGLICHERWEISE EINGESCHRÄNKT UND BIETET DEM ENDBENUTZER U. U. KEINE MÖGLICHKEIT ZUM SPEICHERN DES ENDPRODUKTS. DIESE TESTVERSION KANN AN ANDERE MITARBEITER WEITERGEGEBEN WERDEN. ES WIRD DAVON AUSGEGANGEN, DASS SIE DAS PRODUKT NACH DER INSTALLATION SOFORT BENUTZEN.

VOLLVERSION IST EINE ALS SOLCHE GEKENNZEICHNETE SOFTWAREVERSION ZUR AUSSCHLIESSLICHEN PERSÖNLICHEN ODER BETRIEBLICHEN VERWENDUNG MIT IHREN MITARBEITERN. DIE ANZAHL DER VERWENDETEN KOPIEN WIRD DURCH DIE ERWORBENEN LIZENZEN BEGRENZT, DIE ÜBER 4TEAM CORPORATION ODER DEREN ZULIEFERERN ERWORBEN WURDEN. MIT DER INSTALLATION DIESER SOFTWARE ODER SPEICHERUNG AUF IHREM SYSTEM ODER ANDEREN SPEICHERGERÄTEN NUTZEN SIE DIE SOFTWARE. DIE TESTVERSION DARF AN DRITTE WEITERGEGEBEN WERDEN, VORAUSGESETZT, DASS NUR DIE ORIGINAL DATEIEN, DIE DURCH 4TEAM CORPORATION ZUR VERFÜGUNG GESTELLT WURDEN WEITERGEGEBEN WERDEN. SIE SIND NICHT BERECHTIGT DATEIEN ZU DEN URSPRÜNGLICHEN ARCHIVDATEIEN HINZUZUFÜGEN, NOCH DIESE ZU VERÄNDERN.

#### URHEBERRECHT

DIE VORSTEHENDE LIZENZ GEWÄHRT IHNEN EINE BESCHRÄNKTE NUTZUNG DER SOFTWARE. DIE FIRMA 4TEAM CORPORATION UND IHRE ZULIEFERER BEHALTEN ALLE RECHTE, TITEL UND INTERESSEN, EINSCHLIESSLICH DER EIGENTUMS- UND DURCH URHEBERRECHTE GESCHÜTZTEN RECHTE, AN DER SOFTWARE (SOWOHL ALS UNABHÄNGIGES WERK ALS AUCH ALS WERK, DAS ALS GRUNDLAGE FÜR VON IHNEN ENTWICKELTE ANWENDUNGEN DIENT) SOWIE AN ALLEN KOPIEN DAVON. ALLE NICHT AUSDRÜCKLICH IN DIESER EULA GEWÄHRTEN RECHTE, EINSCHLIESSLICH ALLER IN- UND AUSLÄNDISCHEN URHEBERRECHTE, VERBLEIBEN BEI DER FIRMA 4TEAM CORPORATION UND IHREN ZULIEFERERN.

#### LIZENZBESCHRÄNKUNGEN

(A) ES IST IHNEN UNTERSAGT, KOPIEN DER SOFTWARE ANZUFERTIGEN ODER ZU VERTREIBEN ODER AUF ELEKTRONISCHEM WEGE DIE SOFTWARE VON EINEM COMPUTER AUF EINEN ANDEREN ODER ÜBER EIN NETZWERK ZU ÜBERTRAGEN.

(B) ES IST IHNEN UNTERSAGT, DIE SOFTWARE ZU ÄNDERN, ZU KOMBINIEREN, ANZUPASSEN ODER ZU ÜBERSETZEN, SIE ZU DEKOMPILIEREN, EINER RÜCKENTWICKLUNG ZU UNTERZIEHEN, ZU DEASSEMBLIEREN ODER IN EINE VISUELL ERFASSBARE FORM ZU BRINGEN.

(C) SOFERN IN DIESER VEREINBARUNG NICHT ANDERS ANGEGEBEN, IST ES IHNEN UNTERSAGT, DIE SOFTWARE ZU MIETEN, ZU VERMIETEN ODER EINE UNTERLIZENZ DAFÜR ZU VERGEBEN.

(D) MIT AUSNAHME DER TESTVERSION BZW. DER NICHT FÜR DEN WIEDERVERKAUF ÜBERLASSENEN VERSION DER SOFTWARE, KÖNNEN SIE IHRE RECHTE, DIE SICH AUS DIESER EULA ERGEBEN, NUR IM RAHMEN EINES VERKAUFS ODER EINER ÜBERTRAGUNG PERMANENT ÜBERTRAGEN, VORAUSGESETZT, SIE BEHALTEN KEINE KOPIEN, ÜBERTRAGEN DIE GESAMTE SOFTWARE (EINSCHLIESSLICH SÄMTLICHER KOMPONENTEN, DER MEDIEN UND DES SCHRIFTLICHEN BEGLEITMATERIALS, JEGLICHER AKTUALISIERUNGEN, DIESER EULA, DER SERIENNUMMERN UND, FALLS ZUTREFFEND, ALLER MIT DER SOFTWARE ZUR VERFÜGUNG GESTELLTEN SOFTWAREPRODUKTE) UND DER EMPFÄNGER STIMMT DEN BEDINGUNGEN DIESER EULA ZU. WENN ES SICH BEI DER SOFTWARE UM EINE AKTUALISIERUNG HANDELT, MÜSSEN SIE AUCH ALLE VORHERIGEN VERSIONEN DER SOFTWARE, AUF DIE SICH DIESE AKTUALISIERUNG BEZIEHT, ÜBERLASSEN.

(E) SOFERN IN DIESER VEREINBARUNG NICHT ANDERS ANGEGEBEN, DÜRFEN SIE DIE SOFTWARE NICHT ABÄNDERN ODER ALS AUSGANGSBASIS FÜR ANDERE PRODUKTE VERWENDEN.

EINGESCHRÄNKTE GEWÄHRLEISTUNG UND HAFTUNGSAUSSCHLUSS

(A) 4TEAM CORPORATION BIETET KEINE RECHTSMITTEL ODER GARANTIEN, WEDER AUSDRÜCKLICH NOCH STILLSCHWEIGEND, FÜR JEGLICHE SOFTWARE, DIE TESTVERSION UND DIE NICHT ZUM WIEDERVERKAUF ÜBERLASSENE VERSION DER SOFTWARE. JEGLICHE SOFTWARE, DIE TESTVERSION UND DIE NICHT ZUM WIEDERVERKAUF ÜBERLASSENE VERSION DER SOFTWARE WERDEN IM VORLIEGENDEN ZUSTAND ZUR VERFÜGUNG GESTELLT.

(B) MIT AUSNAHME DER OBEN AUFGEFÜHRTEN BESCHRÄNKTEN GEWÄHRLEISTUNG IN BEZUG AUF SOFTWARE – AUSSER EINEM BELIEBIGEN MUSTERQUELLCODE, DER TESTVERSION UND DER NICHT ZUM WIEDERVERKAUF ÜBERLASSENEN VERSION DER SOFTWARE – SCHLIESSEN 4TEAM CORPORATION UND IHRE ZULIEFERER JEGLICHE GEWÄHRLEISTUNGEN UND ZUSICHERUNGEN, SOWOHL AUSDRÜCKLICHER, STILLSCHWEIGENDER ODER ANDERER NATUR, AUS, EINSCHLIESSLICH JEGLICHER HAFTUNG FÜR DIE ZUSICHERUNG MARKTÜBLICHER QUALITÄT UND EIGNUNG FÜR EINEN BESTIMMTEN ZWECK. EBENSO WENIG WIRD EINE GARANTIE AUF NICHTÜBERTRETUNG, EIGENTUMSRECHT ODER FREIHEIT VON EINWIRKUNGEN DRITTER GEWÄHRT. 4TEAM CORPORATION GARANTIERT NICHT, DASS DIE SOFTWARE FREI VON FEHLERN IST ODER UNTERBRECHUNGSFREI FUNKTIONIERT.

#### HAFTUNGSBESCHRÄNKUNG

(A) WEDER DIE FIRMA 4TEAM CORPORATION NOCH IHRE ZULIEFERER HAFTEN IHNEN ODER DRITTEN GEGENÜBER FÜR MITTELBARE, BESONDERE, BEILÄUFIG ENTSTANDENE ODER FOLGESCHÄDEN BZW. SCHADENSERSATZANSPRÜCHE AUFGRUND DES STRAFGESETZES (EINSCHLIESSLICH, ABER NICHT BESCHRÄNKT AUF SCHÄDEN, DIE AUS DER NICHT MÖGLICHEN VERWENDUNG VON GERÄTEN ODER DEM NICHT MÖGLICHEN ZUGRIFF AUF DATEN, GESCHÄFTSVERLUST, ENTGANGENEN GEWINNEN, GESCHÄFTSUNTERBRECHUNG ODER ÄHNLICHEM RESULTIEREN), DIE SICH AUS DER NUTZUNG DER SOFTWARE BZW. DARAUS ERGEBEN, DASS DIE SOFTWARE NICHT GENUTZT WERDEN KONNTE, UNABHÄNGIG DAVON, OB DIESE SCHÄDEN AUF VERTRAGSBRUCH, GEWÄHRLEISTUNGSBRUCH, UNERLAUBTER HANDLUNG (EINSCHLIESSLICH FAHRLÄSSIGKEIT), PRODUKTHAFTUNG ODER ÄHNLICHEM BERUHEN, SELBST WENN DIE FIRMA 4TEAM CORPORATION ODER IHRE VERTRETER ÜBER DIE MÖGLICHKEIT EINES SOLCHEN SCHADENSEINTRITTES INFORMIERT WAREN UND SELBST WENN DIE VORGENOMMENE MÄNGELABHILFE IHREN ZWECK VERFEHLT HAT.

#### SUPPORT

4TEAM CORPORATION IST AUSSCHLIESSLICH FÜR DEN KUNDENDIENST VERANTWORTLICH. ES WIRD FÜR JEDE TECHNISCHE ANFRAGE EINE LÖSUNG BEREITGESTELLT, WELCHE DURCH DIE INSTALLATION ODER DIE NUTZUNG DER INSTALLIERTEN SOFTWARE AUF DEM SYSTEM DES ENDANWENDERS VERURSACHT WIRD. ALLE KUNDENANFRAGEN WERDEN AUSSCHLIESSLICH ÜBER E-MAIL GESTELLT UND MÜSSEN AN SUPPORT@4TEAM.BIZ GERICHTET SEIN. ALLE FRAGEN, BESCHWERDEN, KOMMENTARE ODER VORSCHLÄGE SOLLTEN AN SALES@4TEAM.BIZ GERICHTET SEIN.

#### ACKNOWLEDGEMENT

DURCH DAS AKZEPTIEREN DIESER LIZENZ (SEI ES DURCH SIE SELBST ALS NATÜRLICHE ODER JURISTISCHE PERSON) STIMMEN SIE ALLEN BEDINGUNGEN DIESER ENDBENUTZER-LIZENZVEREINBARUNG BEZÜGLICH DER VERWENDUNG DER SOFTWARE ZU. SOLLTEN SIE NICHT ALLEN BEDINGUNGEN DIESER VEREINBARUNG ZUSTIMMEN, SO SOLLTEN SIE BEI DER INSTALLATION DER SOFTWARE AUF "NEIN" KLICKEN.

DIE IN DIESER VEREINBARUNG VERWENDETE ANREDE "SIE" BEINHALTET SOWOHL SIE DEN LESER ALS NATÜRLICHE, ALS AUCH EINEN LIZENZNEHMER IN FORM EINER JURISTISCHEN PERSON.

#### SALVATORISCHE KLAUSEL

SOLLTEN EINZELNE BESTIMMUNGEN DIESER LIZENZBESTIMMUNGEN ODER DIE ANWENDUNG DIESER BESTIMMUNGEN AUF EINZELNE PERSONEN ODER UMSTÄNDE GANZ ODER TEILWEISE UNWIRKSAM SEIN ODER EINE REGELUNGSLÜCKE ENTHALTEN, SO WIRD DADURCH DIE GÜLTIGKEIT DER ÜBRIGEN LIZENZBESTIMMUNGEN ODER DIE ANWENDUNG DIESER BESTIMMUNGEN AUF ANDERE PERSONEN ODER UMSTÄNDE NICHT BERÜHRT.

2003-2013©4TEAM CORPORATION (ALITTERA LTD INC.), ALLE RECHTE VORBEHALTEN

DUPLICATE KILLER IST EIN PROGRAMM, DAS NICHT MIT IRGENDWELCHEN MICROSOFT® PRODUKTEN ANGESCHLOSSEN IST. MICROSOFT®, OUTLOOK®, OFFICE®, WINDOWS®, UND DAS OFFICE® LOGO SIND MARKENZEICHEN ODER EINTRAGENE MARKENZEICHEN DER MICROSOFT® CORPORATION IN DEN USA UND/ODER WEITEREN LÄNDERN.

#### WIE MAN KAUFT

- → Um die Lizenz zu kaufen, klicken Sie bitte hier.
- Alle Kunden, die das Programm kaufen oder eine neue Lizenz hinzufügen, sind berechtigt, um freie Updates seit einem Jahr vom Kauf-Datum zu bekommen.
- Wenn Sie nach anderen 4Team Produkten für Microsoft Outlook® suchen, können Sie sie zu erheblich verringerten Preisen erhalten. Schicken Sie uns ein email mit Ihrer Auftragsnummer, Produktnamen und der Zahl Lizenzen einfach, die Sie kaufen möchten
- Zu mehr Information überprüfen Sie bitte unsere product website.

#### WIE FUNKTIONIERT DUPLICATE REMOVER

Klicken Sie auf die unterstrichenen Verknüpfungen.

Mit **Duplicate Remover** können Sie doppelte Objekte in Outlook schnell auffinden und entfernen. Nach der Installation von **Duplicate Remover** wird die Standardsymbolleiste von Outlook um eine **Symbolleiste von Duplicate Remover** ergänzt.

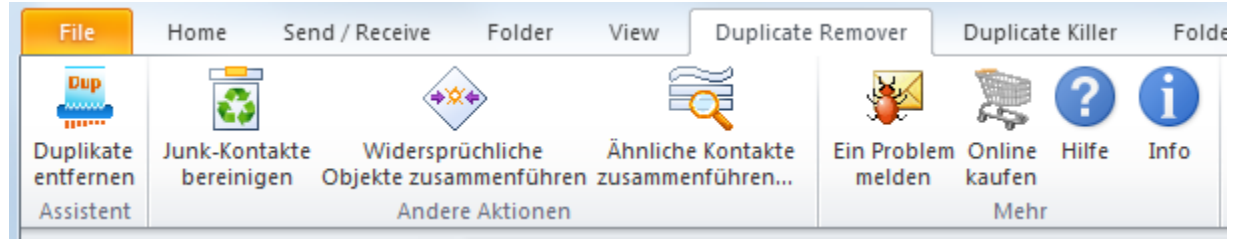

**Duplicate Remover** verwendet zum Suchen, Löschen und Zusammenführen von Outlook-Objekten einen **erweiterten Algorithmus**. Duplicate Remover führt die Suche anhand von Eigenschaftspaaren und Optionen eines vorgegebenen Duplikatbeispiels durch. Die Suche wird so lange fortgeführt, bis den Eigenschaften des Duplikatbeispiels keine Elemente mehr entsprechen. Duplicate Remover verwendet zahlreiche dieser Duplikatbeispiele und setzt die Suche so lange fort, bis alle Duplikatbeispiele berücksichtigt wurden. Nachdem alle Duplikatbeispiele abgearbeitet wurden, wird der Zyklus ein weiteres Mal ausgeführt, bis keine Duplikate mehr gefunden werden.

Klicken Sie in der **Symbolleiste von Duplicate Remover** auf die Schaltfläche "**Duplicate Remover**", um die Duplikatelemente zu verarbeiten.

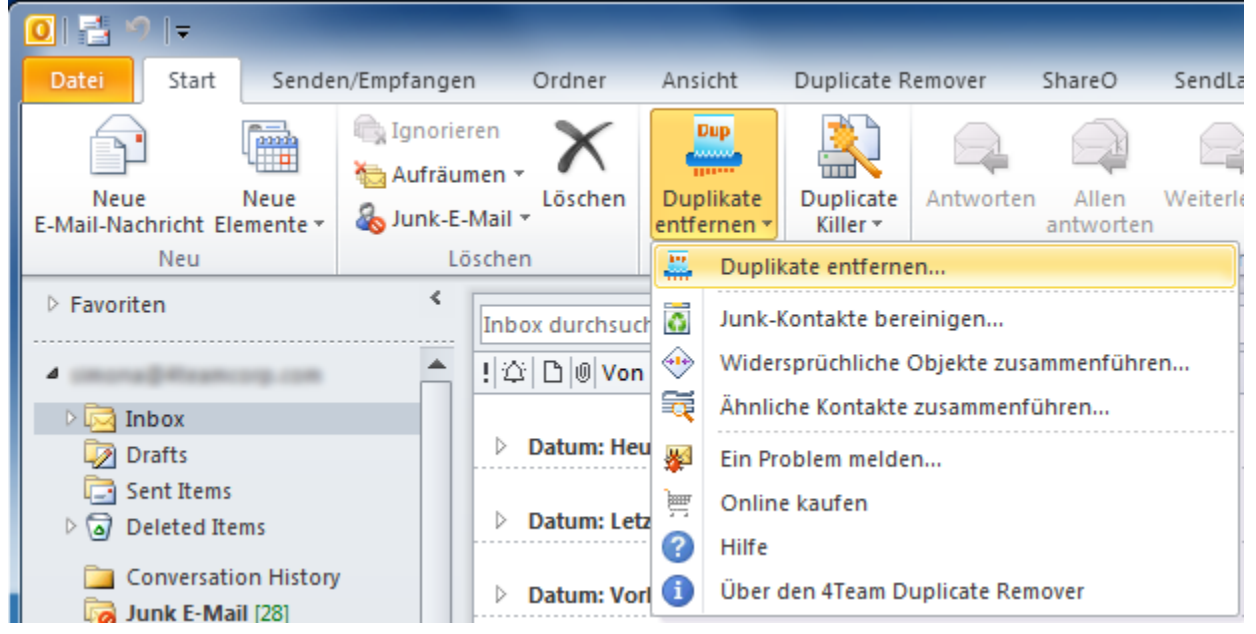

Anschließend können Sie einen Ordner auswählen, in dem Duplikate gesucht und entfernt werden sollen.

**Duplicate Remover sucht und entfernt Junk-Kontakte**. Duplicate Remover interpretiert Kontakte als "Junk", bei denen nur ein oder zwei Felder mit unbrauchbaren Daten ausgefüllt sind. Gefundene Junk-Kontakte können Sie gemeinsam **überprüfen, aktualisieren und bei Bedarf speichern**, bevor Sie sie löschen.

Zur Verarbeitung der **Junk-Kontakte** klicken Sie in der **Symbolleiste** von **Duplicate Remover** auf "Junk-Kontakte bereinigen".

#### Duplicate Remover erlaubt auch die Suche und Zusammenführung ähnlicher Kontakte.

Bei der Suche nach ähnlichen Kontakten werden folgende Elemente gefunden:

- Kontakte, die in einigen Feldern dieselben Informationen enthalten;
- Kontakte mit umgekehrt ausgefüllten Feldern für Vor- und Nachname;
- Kontakte mit unvollständig oder falsch geschriebenen Vor- oder Nachnamen.
- Im Anschluss an die Suche nach ähnlichen Kontakten können Sie diese über das Dialogfeld in Duplicate Remover zusammenführen.

Diese Funktion ist über die Erweiterungsschaltfläche in der Symbolleiste von Duplicate Remover verfügbar, wenn Sie auf "Ähnliche Kontakte zusammenführen" klicken.

Duplicate Remover ist ganz einfach über das Symbol auf dem Desktop, die Symbolleiste in Outlook oder das Menü "Aktionen" zugänglich.

Hinweis: Installieren Sie Duplicate Killer, um erweiterte Suchoptionen und Aktionen nutzen und Duplikate zusammenführen zu können. Weitere Informationen finden Sie auf der <u>Website von</u> <u>Duplicate Killer</u>.

#### FUNKTIONEN

Klicken Sie auf den fett **gedruckten** Text, um weitere Informationen zu erhalten.

#### Sucht alle potenziellen Duplikate per Mausklick

Suchen Sie mit einem Klicknach allen Arten von Duplikaten einschließlich E-Mails und Kontakten. Mit der 14 Tage gültigen Testversion von Duplicate Remover können Sie nur nach Duplikaten suchen. Die Vollversion löscht Duplikate oder führt sie automatisch zusammen.

- Beseitigt alle Duplikate automatisch
- Wendet einen anspruchsvollen Algorithmus zur Suche und Beseitigung von Duplikaten an
- Enthält keine komplizierten Assistenten

#### V Sucht und entfernt sämtliche Junk-Kontakte auf einmal

Junk-Kontakte entstehen gewöhnlich bei der Synchronisierung oder einfach aus Versehen. Sie können nicht verwendet werden, da sie nicht genügend oder unbrauchbare Informationen enthalten.

#### Führt ähnliche Kontakte zusammen

Ähnliche Kontakte enthalten nur wenige übereinstimmende wichtige Informationen: Entweder sind die Namen falsch geschrieben oder die Einträge sind im Vergleich zu vorhandenen Kontakten unvollständig.

- Ermöglicht das Prüfen, Bearbeiten und Speichern von Junk-Kontakten vor dem Löschen
- Erfordert keinerlei manuelle Aktionen, da alles automatisiert abläuft
- Unterstützt Ordner des Typs Microsoft Exchange einschließlich öffentlicher Ordner

Hinweis: Wenn Sie erweiterte Suchoptionen verwenden möchten, klicken Sie hier, um 4Team Duplicate Killer herunterzuladen und zu installieren.

#### SYSTEM ANFORDERUNGEN:

- Software:
- **Verticebssystem**: Microsoft Windows® XP/Vista/7/8.
- Microsoft Outlook version XP, 2003, 2007, 2010 (32-bit/64 bit), 2013 (32-bit/64 bit).
- Inkompatibel mit Outlook Express<sup>®</sup>, oder Outlook Versionen vor 2002/XP (SP-2)

#### Hardware:

- CPU: mindestens Pentium 500 MHz;
- Speicher: minimale Anforderung est 1 GB;

 Damit Sie das Produkt ordnungsgemäß installieren können, müssen Sie Administrator-Rechte auf Ihrem Windows-Betriebssystem besitzen.

#### DUPLICATE REMOVER VERSIONET

- Probeversion eine begrenzte Funktionalität für14-Tage. Die Verarbeitung von Duplikaten ist auf das Finden beschränkt. Es ist nicht möglich, Junk-Kontakte zu entfernen und ähnliche Kontakte zusammenzuführen.
- **Voll** eine völlig funktionelle Version.

Hinweis: Wenn Sie erweiterte Suchoptionen verwenden möchten, klicken Sie hier, um 4Team Duplicate Killer herunterzuladen und zu installieren.

#### **PRODUKT-AKTIVIERUNG**

Klicken Sie auf die <u>unterstrichenen Links</u>, um weitere Informationen zu erhalten.

#### Was passiert, wenn Sie Ihre Kopie der Software nicht aktivieren?

Solange Sie die Software nicht aktivieren, können Sie diese nur über einen bestimmten Zeitraum verwenden (Testversion). Danach schaltet Duplicate Killer auf eine eingeschränkte Funktionalität um. In diesem Modus können Sie Duplicate Killer nicht verwenden. Bestehende Outlook-Objekte werden davon nicht beeinflusst. Durch die Aktivierung können Sie diese Einschränkungen aufheben.

#### Produktaktivierung:

- 1. Verbinden sie sich mit dem Internet.
- 2. Zeigen Sie auf 4Team About und wählen Sie Duplicate Killer im Microsoft Outlook Menü.
- 3. Klicken Sie auf -> **Aktivieren...** in der geöffneten Form.
- 4. Geben Sie Ihren \* Aktivierungsschlüssel in das Feld Aktivierungsschlüssel ein\*\*
- 5. Klicken Sie auf Weiter.

Das Programm funktioniert weiter in vollem Umfang.

Falls Sie die Nachricht **Aktivierung fehlgeschlagen** erhalten, klicken Sie auf "< Zurück" und geben Ihren Aktivierungsschlüssel erneut ein. Wenn das Problem damit nicht behoben wird, wenden Sie sich bitte telefonisch an unseren <u>Support</u> oder gehen Sie in den Live Help Chat unter: <u>www.4team.biz</u>.

\*Der Aktivierungsschlüssel wird Ihnen nach dem Kauf des Produktes per E-Mail zugesandt. <u>Hier</u> können Sie das Programm erwerben.

**\*\***Wenn Sie das Programm kaufen, erhalten Sie einen Aktivierungsschlüssel, mit dem Sie das Programm freischalten können. Klicken Sie auf **"Online kaufen**" in der Form Über **Duplicate Remover** und gelangen Sie direkt zu unserer Produktseite.

#### Software Update

- 1. Schließen Sie an das Internet an.
- 2. Gehen Sie zum Microsoft Outlook **Hilfemenü** zeigen Sie bis **4Team About** und wählen Sie **Duplicate Killer** vor.
- 3. Klicken Sie die Check for Update Taste auf About Duplicate Killer Form an.
- Wenn eine neue Version des Produktes freigegeben worden ist, entfernen Sie die alte Version (Control Panel > Add/Remove Programs), Download es und bringen Sie das Neue an.

Anmerkung: All Ihre Daten wird gespeichert und übersetzt sicher in die neue Version. Ihr Aktivierung Code(your Auftrag Identifikation) wird angefordert. Gehen Sie bitte zu Microsoft Outlook Help Menu> 4Team About > Duplicate Killer, klicken Sie das Taste "Aktivieren" und tragen Sie die Aktivierung Code in auffangen "Activation Code" wieder ein.

Sie können eine Gruppe Lizenz kaufen oder Lizenzen für jedes Ihres Mannschaftmitgliedes von der "Produkt Web seite" trennen. Für Programmaktivierung muß der Code auf Computer jedes Mannschaftmitgliedes eingegeben werden.

#### Über Produktaktivierung

Nach dem Ende des Probeversion's Periode, Sie muß Ihre Kopie des Programms aktivieren um verwenden fortzufahren. The Wizard führt Sie, schrittweise, durch den Prozeß von Activating über das Internet oder das Telefon.

Die 4Team Produkt-Aktivierung ist eine Anti-Piraterie Technologie, die entworfen ist, um zu überprüfen, daß Software-Produkte gesetzmaßig genehmigt worden sind. Sie ist schnell, einfach, und hilft Kunden Privatsphere zu schützen.

Produkt-Aktivierung arbeitet, indem sie überprüft, daß der Software Aktivierung Code, verwendet, um das Produkt zu aktivieren, nicht auf mehr PC als durch die Software-Lizenz beabsichtigt verwendet worden ist.

**Hinweis**: *Bitte beachten Sie*, dass Ihr Aktivierungsschlüssel (die Lizenz) an Ihren Computer gebunden ist. Die Software darf nur auf der Anzahl von Rechnern installiert werden, für die auch Lizenzen erworben wurden. Falls Sie das Programm von einem Rechner auf einen anderen übertragen möchten, wenden Sie sich bitte an unseren Support.

Der Aktivierungsschlüssel wird Ihnen nach dem Kauf des Produktes per E-Mail zugesandt. <u>Hier</u> können Sie das Programm erwerben.

Mit der Testversion von Outlook Duplicate Remover werden nur Duplikate in Microsoft Outlook ermittelt. Funktionen zum Entfernen von Duplikaten und Junk-Kontakten oder für das Zusammenführen ähnlicher Kontakte sind nur in der Vollversion von Duplicate Remover verfügbar.

#### INSTALLATION

Klicken Sie an die <u>unterstrichenen</u> Verbindungen, um mehr herauszufinden.

#### Vor Installation:

- 1. Sie müssen Windows® Verwalterrechte haben, zwecks Duplicate Remover für Microsoft® Outlook® anzubringen.
- Prüfen Sie bitte, ob Sie Microsoft Outlook 2002 (SP-2), 2003, 2007, 2010 oder 2013 laufen lassen, da Dupicate Remover mit jeder möglicher Outlook-version vor 2002/XP (SP-2) inkompatibel ist; überprüfen Sie andere System Anforderungen außerdem. Sie können Ihre Microsoft Outlook Version hier aktualisieren.
- 3. Downloaden Sie die neueste Version der Duplicate Remover-Einstellung Akte von der Duplicate Remover-web site und speichern Sie sie zu einem einfachen, Platz zu finden.

#### Schritte der Installation:

- 1. Machen Sie zu Microsoft® Outlook® und alle öffnen Programme.
- 2. **Bringen Sie** das vorher downloadete Produkt durch opening/clicking die "setup" Akte von der Position an, in der Sie sie speicherten. Befolgen Sie die Anweisung im Schirm.
- 3. Starten Sie Microsoft Outlook.
- 4. Jetzt Sie sind bereit das Programm zu verwenden zu beginnen!

#### Wenn Installation unterbrochen oder unvollständig war

... konnte das Problem mit Microsoft Outlook Vollständigkeit zusammenhängen. Vor dem reinstallieren des Duplicate Remover für Outlook, führen Sie bitte das folgende durch:

- 1. Uninstall das Produkt (Start --> Control Panel --> Add or Remove Programs).
- 2. Verwenden Sie ermitteln und Reparatureigenschaft im Microsoft Outlook Hilfemenü zum sicherzustellen das es funktioniert richtig. Sie können das ursprüngliche Microsoft Office® oder Microsoft Outlook CD-Rom benötigen. Wenn Detect and Repair erfolglos war, richten Sie bitte die Ausgabe an Microsoft Unterstützungsmannschaft oder SIE Fachleute. Installation von 4Team Software ist nicht möglich, bis Microsoft Outlook Vollständigkeit wieder hergestellt ist.
- Halten Sie bitte im Verstand, den hängt die "Detect and Repair" Eigenschaft wird nicht mit unserer Software zusammen und empfohlen, durchgeführt zu werden jede Zeit, die Sie Funktionsprobleme mit Microsoft Outlook erfahren.
- Beziehen Sie bitte sich unser FAQ u.Troubleshooting der Help Unterlagen.
- Für ES Fachleute zwecks Microsoft Outlook Vollständigkeit wieder herstellen:

Verwenden Sie "Detect and Repair" Eigenschaft in Ihrem Microsoft Outlook (Sie können das ursprüngliche Microsoft Office oder Microsoft Outlook CD-Rom benötigen). Wenn diese Eigenschaft erfolgreich erfüllt wird, können Sie zum folgenden Schritt fortfahren. Wenn nicht, empfehlen wir, daß Sie Ihr speichern \* .pst Akte und wiederholen das Verfahren, aber dieses mal mit "Discard my..." überprüft. Benutzen Sie die SCANPST Funktion, die die Vollständigkeit von Ihrem überprüft \* .pst Akte. Finden Sie diese Akte in Ihrem Computer und erinnern Sie sich den Namen. Schließen Sie Microsoft Outlook.

Finden Sie die SCANPST.EXE Akte auf Ihrer Festplatte. Stoßen Sie das Programm aus, indem Sie auf SCANPST.EXE klicken.

➔ Im Dialogfeld klicken "Browse..." und wählen Sie den Weg für Ihre \*.pst Akte. Klicken Sie "Open". Klicken Sie dann "Start". Wenn das Programm irgendwelche Probleme findet, klicken Sie "Repair" an. Klicken Sie "Close" an. Wenn die Probleme fortbestehen, sprechen Sie zu ihnen an <u>Microsoft</u> <u>Unterstützungsmannschaft</u>.

Unsere **Kundenbetreuung** freud sich sehr, das alle Ihre Fragen über Produktinstallation und funktionalität betreffend sind, durch <u>E-mail</u> oder durch <u>Live Help</u> Chat/Feedback auf unserer Web site zu beantworten: <u>http://www.duplicate-remover.com/de/</u>, über dem Telefon an: (954) 796-8161.

#### KURZANLEITUNG ZUR INSTALLATION UND ZUR DUPLIKATERKENNUNG

- 1. Überprüfen Sie hier die Systemanforderungen.
- Laden Sie die aktuellste Version von <u>http://www.duplicate-remover.com/de/Download.aspx</u> und speichern Sie die heruntergeladene Datei an einem Speicherort, den Sie leicht wiederfinden können.
- 3. Installieren Sie das Programm, indem Sie die heruntergeladene Installationsdatei doppelklicken.
- 4. Folgen Sie <u>den hier aufgeführten</u> Installationsanweisungen.
- Wählen Sie im Navigationsbereich von Outlook einen Ordner aus, der auf Duplikate durchsucht werden soll, und klicken Sie in der Symbolleiste von Duplicate Remover auf die Schaltfläche "Duplicate Remover".

| 0 🔁 🤊 📼               |           |                       |              |           |          |         |              |              |           |        |
|-----------------------|-----------|-----------------------|--------------|-----------|----------|---------|--------------|--------------|-----------|--------|
| Datei Start           | Senden/E  | Empfange              | n Or         | rdner     | Ansi     | cht     | Duplicate R  | emover       | ShareO    | SendLa |
|                       |           | 👌 Ignorie<br>🛅 Aufräu | ren<br>men * | ×         |          | up      |              |              |           | Waitar |
| E-Mail-Nachricht Elen | nente 🐐 🧯 | 🗞 Junk-E-             | Mail 🛪 🕺     | oschen    | entfe    | rnen *  | Killer *     | Antworten    | antworten | Veiten |
| Neu                   |           | Lċ                    | ischen       |           |          | Duplik  | ate entferne | en           |           |        |
| Favoriten             |           | <                     | Inbox        | durchsuch | õ        | Junk-k  | (ontakte ber | einigen      |           |        |
| 4 cmona@masses        |           | -                     | !章 C         | ງ 🖉 Von   | •        | Wider   | sprüchliche  | Objekte zusa | mmenführe | en     |
| ⊳ 🖂 Inbox             |           |                       |              |           | đ        | Ähnlio  | he Kontakte  | zusammenfü   | ihren     |        |
| Drafts                |           |                       | ⊳ Da         | tum: Heu  | <b>¥</b> | Ein Pro | oblem melde  | n            |           |        |
| Sent Items            |           |                       | . D-         |           | ì        | Online  | e kaufen     |              |           |        |
| Deleted Item          | 15        |                       | - v Da       | tum: Letz | •        | Hilfe   |              |              |           |        |
| Conversation          | n History |                       | ⊳ Da         | tum: Vori | 6        | Über o  | len 4Team D  | uplicate Rem | over      |        |
| 🛛 🛛 🧑 Junk E-Mail     | [28]      |                       |              |           | -        |         |              |              |           |        |

- 6. Klicken Sie im angezeigten Dialogfeld auf "Duplikate entfernen".
- 7. **Duplicate Remover** durchsucht den Ordner nach Duplikaten und führt sie zusammen oder löscht sie, wenn sie unbrauchbar sind.
- 8. In einem Dialogfeld wird das Ergebnis angezeigt.

#### SO WERDEN JUNK-KONTAKTE ENTFERNT:

- 1. Klicken Sie auf das Erweiterungssymbol neben dem Symbol von Duplicate Remover in der Symbolleiste von Outlook.
- 2. Klicken Sie auf "Junk-Kontakte bereinigen ..."
- 3. Die Ordner-Struktur wird angezeigt. Wählen Sie den Ordner aus, der nach Junk-Kontakten durchsucht werden soll.
- 4. Klicken Sie auf "Junk-Kontakte bereinigen ..."
- 5. Das Dialogfeld mit den Ergebnissen wird angezeigt. Überprüfen Sie die gefundenen Junk-Kontakte.

#### SO WERDEN ÄHNLICHE KONTAKTE ZUSAMMENGEFÜHRT:

- 1. Klicken Sie auf das Erweiterungssymbol neben dem Symbol von Duplicate Remover in der Symbolleiste von Outlook;
- 2. Klicken Sie auf "Ähnliche Kontakte zusammenführen".

- 3. Die Ordner-Struktur wird angezeigt. Wählen Sie den Ordner aus, der nach ähnlichen Kontakten durchsucht werden soll.
- 4. Klicken Sie auf "Suche nach ähnlichen Kontakten".
- 5. Ein Dialogfeld mit den gefundenen ähnlichen Kontakten wird angezeigt. Überprüfen Sie die für die Zusammenführung vorgeschlagenen ähnlichen Kontakte und bestätigen Sie den Vorgang oder entfernen Sie die Elemente, die nicht zusammengeführt werden sollen.

## WORKING WITH DUPLICATE REMOVER

#### JUNK-KONTAKTE MIT DUPLICATE REMOVER ENTFERNEN

Klicken Sie an die <u>unterstrichenen</u> Verbindungen, um mehr herauszufinden.

So werden Junk-Kontakte mit **Duplicate Remover** entfernt:

1. Klicken Sie auf das **Erweiterungssymbol** neben dem Symbol von Duplicate Remover in der Symbolleiste von Outlook.

| 0 🔁 🤊 📼                      |                      |           |                   |                       |              |                   | _                     | _            |                    |         |
|------------------------------|----------------------|-----------|-------------------|-----------------------|--------------|-------------------|-----------------------|--------------|--------------------|---------|
| Datei Start                  | Sende                | n/Empfang | gen               | Ordner                | Ansi         | cht               | Duplicate R           | lemover      | ShareO             | SendLa  |
|                              |                      | 🖳 Igno    | rieren<br>äumen * | $\boldsymbol{\times}$ |              | up<br>            | 2                     |              |                    | R       |
| Neue<br>E-Mail-Nachricht Ele | Neue<br>mente *      | 🔏 Junk    | -E-Mail 🔻         | Löschen               | Dup<br>entfe | likate<br>ernen ∗ | Duplicate<br>Killer * | Antworten    | Allen<br>antworter | Weiterl |
| Neu                          |                      |           | Löscher           | 1                     | <u></u>      | Dupli             | ate entferne          | en           |                    |         |
| Favoriten                    |                      | <         | Inbo              | x durchsuc            | 6            | Junk-             | (ontakte ber          | einigen      |                    |         |
| 4                            |                      |           | 12                | D 0 Von               | •            | Wider             | sprüchliche           | Objekte zusa | ammenführ          | en      |
| 🖻 🖂 Inbox                    |                      |           |                   |                       | ₩.           | Ähnlio            | he Kontakte           | zusammenf    | ühren              |         |
| Drafts                       |                      |           |                   | Datum: Heu            | <b>\$</b>    | Ein Pr            | oblem melde           | n            |                    |         |
| 🔁 Sent Items                 |                      |           |                   | Datumulat             | je           | Onlin             | e kaufen              |              |                    |         |
| Deleted Iter                 | ms                   |           | ·····             | Datum: Let            | 0            | Hilfe             |                       |              |                    |         |
| Conversatio                  | on History<br>1 (28) | 1         | ⊳                 | Datum: Vor            | 1            | Über (            | den 4Team D           | uplicate Rem | nover              |         |

- 2. Klicken Sie auf "Junk-Kontakte bereinigen ..."
- 3. Die **Ordner-Struktur** wird angezeigt. Wählen Sie den Ordner aus, der nach Junk-Kontakten durchsucht werden soll.

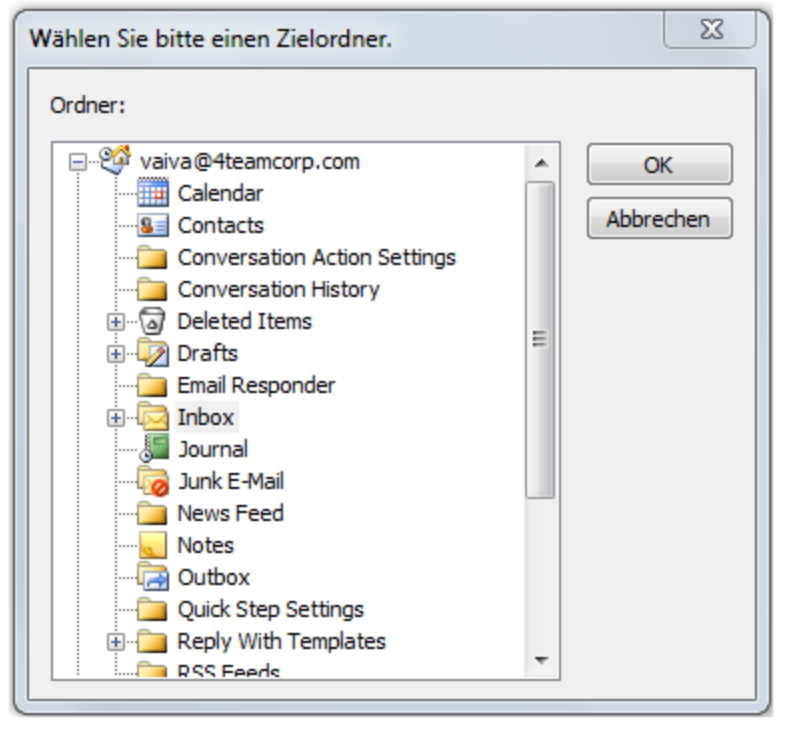

4. Klicken Sie auf "Junk-Kontakte bereinigen ..."

| X                                                                                                    |   |
|----------------------------------------------------------------------------------------------------|---|
| 4Team Duplicate Remover                                                                                                    |   |
|                                                                                                    | ٦ |
| Suche nach Duplikaten im folgenden Ordner:                                                                                              |   |
| Contacts                                                                                                    |   |
| Wählen Sie einen anderen Ordner                                                                                                    |   |
| 4Team Duplicate Remover sucht und löscht Duplikate und führt diese zusammen.<br>Alle entfernten Duplikate werden automatisch gesichert. |   |
| Hilfe Duplikate entfernen Abbrechen                                                                                                    | ] |

5. Das Dialogfeld mit den Ergebnissen wird angezeigt. Überprüfen Sie die gefundenen Junk-Kontakte.

| <u>م</u> 4                                                                      | Team Duplicate Remover - Junk-Kontakte b                                                  | pereinigen                    |  |  |  |  |  |  |  |  |
|---------------------------------------------------------------------------------|-------------------------------------------------------------------------------------------|-------------------------------|--|--|--|--|--|--|--|--|
| Klick<br>bear<br>Gefu                                                           | ken Sie auf die unterstrichenen Gruppen, i<br>beiten.<br>Indene Junk-Kontakten enthalten: | um Kontakte anzuzeigen und zu |  |  |  |  |  |  |  |  |
|                                                                                 | ✓ <u>nur Name</u> <u>6 der 6 ausgewählten</u>                                             |                               |  |  |  |  |  |  |  |  |
|                                                                                 | ✓ <u>nur Rufnummer</u>                                                                    | 3 der 3 ausgewählten          |  |  |  |  |  |  |  |  |
|                                                                                 | Inur E-Mail                                                                               | <u>3 der 3 ausgewählten</u>   |  |  |  |  |  |  |  |  |
|                                                                                 | 🛛 nur ein weiteres ausgefülltes Feld                                                      | 2 der 2 ausgewählten          |  |  |  |  |  |  |  |  |
|                                                                                 | 🗌 andere mögliche Junk-Kontakte                                                           | nicht gefunden                |  |  |  |  |  |  |  |  |
|                                                                                 |                                                                                           |                               |  |  |  |  |  |  |  |  |
| Für erweiterte Optionen zur Entfernung von Duplikaten <u>klicken Sie hier</u> . |                                                                                           |                               |  |  |  |  |  |  |  |  |
| Hi                                                                              | lfe                                                                                       | Bereinigen Abbrechen          |  |  |  |  |  |  |  |  |

6. Bearbeiten Sie die Junk-Kontakte, indem Sie auf die unterstrichenen Gruppen klicken. Aktualisieren Sie die Felder der Kontakte in der Tabelle. Bei der Bearbeitung der Kontaktfelder bietet die Software automatisch den wahrscheinlichsten **Eintrag** 

| 4Team Duplicate Remover                                                                                                    |             |
|----------------------------------------------------------------------------------------------------|-------------|
| Einige Kontakte wurden bearbeitet und doppelt vorhandene Objekte wurde<br>Wir empfehlen eine Entfernung der Duplikate mit Duplicate Remover. | n erstellt. |
| 🔲 Diese Meldung nicht mehr anzeigen.                                                                                                    |             |
| ОК                                                                                                    |             |

aller vorhandenen Outlook-Kontakte an, sodass Sie die leeren Felder schnell ausfüllen können. Wird ein bearbeiteter Kontakt als potenzielles Duplikat im Ordner der gerade bearbeiteten Kontakte erkannt, zeigt das Programm eine Warnmeldung an.

Alle bearbeiteten Kontakte werden automatisch deaktiviert. Entfernen Sie bei Bedarf die Markierung weiterer Kontakte, die Sie behalten möchten.

| öschen   | Vorname  | Nachname        | Rufnummer                    | E-Mail          | Firma          |
|----------|----------|-----------------|------------------------------|-----------------|----------------|
|          | Cameron  | Nachnamen einge | 919-760-2317                 | E-Mail eingeben | Firma eingeben |
| <b>V</b> | Caroline | Emerson         | -                            | •               |                |
| <b>V</b> | Daniel   | Ochoa           | +13052903042                 |                 |                |
| 1        | Roderick | Graves          | +1-954-796-8161              |                 |                |
| <b>V</b> | Wilbert  | Lehman          | 773-832-4851                 |                 |                |
| <b>V</b> | William  | Linares         | 845-572-4115<br>919-760-2317 | •               |                |
|          |          |                 |                              |                 |                |
|          |          |                 |                              |                 |                |
|          |          |                 |                              |                 |                |

7. Wählen Sie die zu entfernenden Gruppen aus und klicken Sie auf "Bereinigen".

Hinweis: Diese Funktion ist nur in der Vollversion von Outlook Duplicate Remover verfügbar.

## ÄHNLICHE KONTAKTE MIT DUPLICATE REMOVER ZUSAMMENFÜHREN

1. Klicken Sie auf das Erweiterungssymbol neben dem Symbol von Duplicate Remover in der Symbolleiste von Outlook.

| 0 🗄 🤊               | <del>-</del>          |                       |          |                   |                       |              |                   |                       |              |                    |         |
|---------------------|-----------------------|-----------------------|----------|-------------------|-----------------------|--------------|-------------------|-----------------------|--------------|--------------------|---------|
| Datei               | Start                 | Sende                 | n/Empfan | gen               | Ordner                | Ansi         | icht              | Duplicate R           | emover       | ShareO             | SendLa  |
|                     |                       |                       | 🚔 Igno   | rieren<br>äumen • | $\boldsymbol{\times}$ |              | )up               |                       |              |                    | R       |
| Neue<br>E-Mail-Nach | nricht Ele            | Neue<br>emente *      | 🗞 Junk   | -E-Mail           | Löschen               | Dup<br>entfe | likate<br>ernen ∗ | Duplicate<br>Killer * | Antworten    | Allen<br>antworter | Weiterl |
|                     | Neu                   |                       |          | Löscher           | ı                     |              | Dupli             | kate entferne         | en           |                    |         |
| ▷ Favorite          | n                     |                       | *        | Inbo              | ox durchsuc           | r 🐻          | Junk-l            | Kontakte ber          | einigen      |                    |         |
| 4                   |                       |                       | 4        | 12                | 0 Von                 | •            | Wider             | sprüchliche           | Objekte zusa | ammenführ          | en      |
| 🛛 🖂 Int             | бох                   |                       |          |                   |                       | R            | Ähnlio            | che Kontakte          | zusammenf    | ühren              |         |
| 👘 Dr                | afts                  |                       |          | ⊳                 | Datum: He             | <b>1</b>     | Ein Pr            | oblem melde           | n            |                    |         |
| 🔁 Se                | nt Items              |                       |          |                   | Datum Lat             | )ee          | Onlin             | e kaufen              |              |                    |         |
| ⊳ ⊚ De              | leted Ite             | ms                    |          |                   | Datum: Let            | 3            | Hilfe             |                       |              |                    |         |
| o 📄 Co<br>Du 🚮      | nversatio<br>nk E-Mai | on History<br>il [28] |          | Þ                 | Datum: Vo             | 1            | Über              | den 4Team D           | uplicate Ren | over               |         |

- 2. Klicken Sie auf "Ähnliche Kontakte zusammenführen".
- 3. Die Ordner-Struktur wird angezeigt.

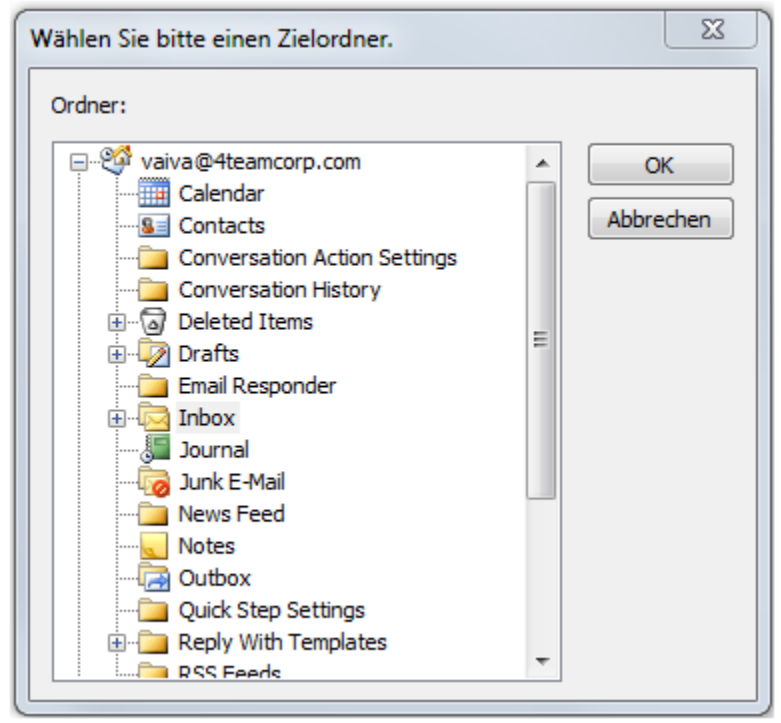

- 4. Wählen Sie den Ordner aus, der nach ähnlichen Kontakten durchsucht werden soll.
- 5. Klicken Sie auf "Suche nach ähnlichen Kontakten".

6. Alle erkannten ähnlichen Kontakte werden angezeigt. Die für die Zusammenführung vorgeschlagenen Kontakte können überprüft und dann hinzugefügt oder entfernt werden.

| Team Duplicate Remewer – Äbeliche Kontakte überprüfen u | und zurozmmenführen                    |
|---------------------------------------------------------|----------------------------------------|
| Team Duplicate Remover - Annitche Kontakte überprüfen u |                                        |
| Wählen Sie Kontakte zum Zusammenführen aus und den      | I Z Vorschau der zusammengeführten.    |
| Zusammenzuführende Kontakte:                            | Chelsea Duncan                         |
| Wird mit diesem zusammengeführt                         | 919-760-2317<br>Chalses Dungan @tale   |
|                                                         | Cherseabuncan@tere                     |
| Chelsea Duncan                                          |                                        |
| Vorgeschlagene Kontakte:                                | Chelsea Duncan                         |
| C. Duncan + Zur Zusammenführung ł                       | 919-760-2317 Geschartlich              |
| C. Duncan                                               |                                        |
| Home Quarters Warehouse<br>815-935-0086 Privat          | um zusammenführen: First Name, Last Na |
|                                                         |                                        |
| Warum zusammenführen: Company                           |                                        |
|                                                         |                                        |
| Hilfe                                                   | mmenführen Überspringen > Abbrecher    |
| Das Dialasfold mit den Erschnissen wird ans             | vezeist                                |
|                                                         | x                                      |
|                                                         |                                        |
| 41 eam Duplicate Remover - Fertig                       |                                        |
| Suche abgeschlossen.                                    |                                        |
|                                                         |                                        |
| Contacts                                                |                                        |
| 1 Duplikate(e) gefunden                                 |                                        |
| 1 zusammengeführt, 0 gelöscht.                          | tootfornt                              |
| Alle entfernten Duplikate wurden im Ordner Gelö         | <u>ischte Objekte</u> gesichert.       |
| Klicken Sie auf "Andere Aktionen", um Duplik            | ate zu entfernen, eine Überprüfung     |
| oder Ahnliche Kontakte zusammenführen.                  | Andere Aktionen                        |
|                                                         |                                        |
| Für erweiterte Optionen <u>klicken Sie hier</u> .       |                                        |
| Für erweiterte Optionen <u>klicken Sie hier</u> .       |                                        |
| Für erweiterte Optionen <u>klicken Sie hier</u> .       |                                        |
| Für erweiterte Optionen <u>klicken Sie hier</u> .       |                                        |
| Für erweiterte Optionen <u>klicken Sie hier</u> .       | Neue Suche Schließen                   |

Hinweis: Diese Funktion ist nur in der Vollversion von Outlook Duplicate Remover verfügbar.

#### DUPLIKATE MIT DUPLICATE REMOVER ENTFERNEN

So werden Duplikate mit Duplicate Remover entfernt:

1. Klicken Sie auf das Symbol von Duplicate Remover

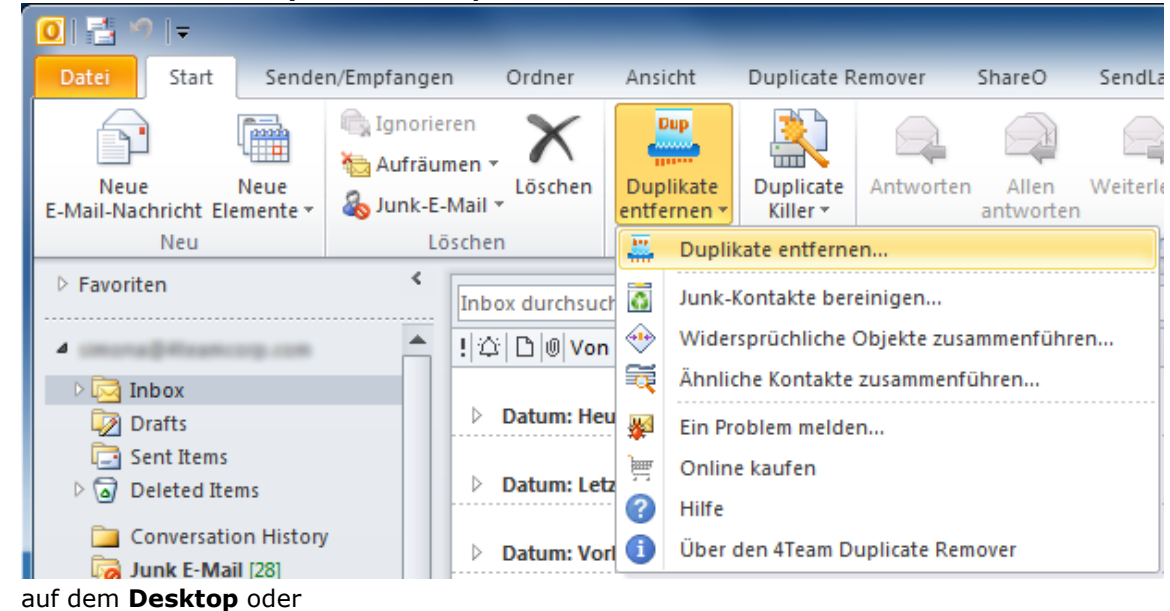

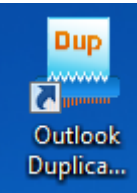

#### im Menü "Aktionen".

|   | _A <u>k</u> ti | ionen <u>?</u>                     |                 |
|---|----------------|------------------------------------|-----------------|
| ۵ | P              | <u>N</u> eue Nachricht             | Strg+N          |
|   |                | Neue E- <u>M</u> ail-Nachricht mit | •               |
| - | ٣              | Zur Nachverfolgung                 | •               |
| e |                | Kategorisieren                     | •               |
| 2 |                | Junk-E-Mail                        | •               |
| n | 2              | Antwo <u>r</u> ten                 | Strg+R          |
|   |                | Allen antworten                    | Strg+Umschalt+R |
|   | 2              | W <u>e</u> iterleiten              | Strg+F          |
| ļ | 02             | As Anlage <u>w</u> eiterleiten     | STRG+Alt+F      |
|   |                | <u>V</u> erknüpfung kopieren       |                 |
| 2 | <b></b>        | Duplikate entfernen                |                 |
| 1 | õ              | Junk-Kontakte bereinigen           |                 |
|   | ٠              | Widersprüchliche Objekte zu        | ısammenführen   |
|   | Ŕ              | Ähnliche Kontakte zusammer         | nführen         |

- 2. Das Dialogfeld "Duplicate Remover" wird angezeigt.
- 3. Wählen Sie bei Bedarf einen anderen Ordner aus, der nach Duplikaten durchsucht werden soll.

- 4. Klicken Sie auf "Duplikate entfernen"/"Nach Duplikaten suchen".\*
- 5. Duplicate Remover sucht nach Duplikaten und löscht sie oder führt sie zusammen.
- 6. Das Dialogfeld mit den **Ergebnissen** wird angezeigt.\*

|                                                                                                    | x         |
|----------------------------------------------------------------------------------------------------|-----------|
| 4Team Duplicate Remover - Fertig                                                                                                    |           |
| Suche abgeschlossen.                                                                                                    |           |
|                                                                                                    |           |
| 2 Duplikate(e) gefunden<br>0 zusammengeführt, 2 gelöscht.                                                                                                    |           |
| Alle entfernten Duplikate wurden im Ordner <u>Gelöschte Objekte</u> gesichert.<br>Klicken Sie auf "Andere Aktionen", um Duplikate zu entfernen, eine Überprü<br>oder Ähnliche Kontakte zusammenführen.<br>Andere Aktionen | ifung<br> |
| Für erweiterte Optionen <u>klicken Sie hier</u> .                                                                                                    |           |
|                                                                                                    |           |
| Hilfe Neue Suche Schli                                                                                                    | eßen      |

7. Klicken Sie bei Bedarf auf "Neue Suche", wenn Sie einen anderen Ordner durchsuchen oder die aktuelle Suche wiederholen möchten. Klicken Sie andernfalls auf "Schließen".

\*Hinweis: Mit der Testversion von Duplicate Remover können Sie Duplikate suchen, diese jedoch nicht entfernen. Wenn Sie die Duplikate auch entfernen und zusammenführen möchten, kaufen Sie bitte die Vollversion des Produkts.

Hinweis: Installieren Sie Duplicate Killer, um erweiterte Suchoptionen und Aktionen nutzen und Duplikate zusammenführen zu können. Weitere Informationen finden Sie auf der <u>Website von</u> <u>Duplicate Killer</u>.

# FAQ, TIPS &TROUBLESHOOTING

### HÄUFIG GESTELLTE FRAGEN

#### Wir schlagen mit "Search", die erforderlichen Antworten schnell zu finden vor.

#### Kaufen

#### 1. Wie kann ich die Software erwerben? Welcher Liefermöglichkeiten kann ich wählen?

Sie können die Software mit Ihrer Kreditkarte, über Paypal, per Banküberweisung oder per Scheck (nur innerhalb der USA) bezahlten. Diese Zahlungsmöglichkeiten stehen Ihnen zur Verfügung, wenn Sie die Software über unsere Internetseite bestellen. Jede Software, die Sie über unsere Internetseite kaufen, steht Ihnen als Download zur Verfügung, Sie können aber auch die 4Team BCD-Version bestellen, bei der wir Ihnen eine CD mit den jeweiligen Installationsdateien und der Dokumentation per Post zusenden.

#### 2. Gewähren Sie gemeinnützigen Organisationen einen Rabatt?

Ja, das tun wir. Schicken Sie uns bitte Ihren Bestätigungsnachweis der gemeinnützigen Organisation mit dem Namen des Verantwortlichen für die Bestellung und dessen E-Mail-Adresse per Fax und wir senden Ihnen einen Promo-Code zu, der Ihnen einen 15%igen Rabatt bei Bestellung auf unsere Produkte gewährt.

#### 3. Ich habe das Programm gekauft, habe aber noch keinen Aktivierungsschlüssel erhalten.

In der Regel versenden wir die Aktivierungsschlüssel innerhalb 24h nach Bestellung an unsere Kunden. An Werktagen dauert dies im Normalfall jedoch nur 1h. Sollten Sie Ihren Aktivierungsschlüssel nicht innerhalb dieses Zeitraums erhalten, wenden Sie sich bitte an uns per E-Mail oder rufen Sie uns an.

# 4. Ich habe weitere zusätzliche Lizenzen erworben, jedoch aktiviert mein Aktivierungsschlüssel nun die falsche Anzahl an Lizenzen. Was kann ich tun?

Schicken Sie uns bitte nach Ihrem Kauf der Software eine E-Mail oder rufen Sie uns an, und wir werden Ihnen einen neuen Aktivierungsschlüssel ausstellen.

#### Installation

# 1. Ich bin kein Computer-Profi. Kann ich bei der Installation und der Einrichtung Unterstützung bekommen, auch wenn ich nur die Testversion habe?

Ja, wir stellen Ihnen einen kostenlosen Kundendienst per E-Mail oder LiveHelp über unsere Internetseite zur Verfügung, damit Sie Ihr Programm ordnungsgemäß installieren und einrichten können, auch wenn Sie nur die Testversion haben. Wenden Sie sich bitte an den Bereich Onlinehilfe auf unserer Internetseite.

# 2. Muss zur Installation der Software auf meinem Computer mein Benutzerkonto unter Windows über Administratorrechte verfügen?

Ja, damit Sie Duplicate Killer ordnungsgemäß installieren können, müssen Sie Administratorrechte auf Ihrem Windows-Betriebssystem besitzen.

# 3. Gehen meine Daten verloren, wenn ich das Produkt erneut installiere? Nein.

#### Duplicate Remover testen

# 1. Leider ist die Testversion die ich heruntergeladen abgelaufen, ich hatte jedoch nicht genügend Zeit, diese ausführlich zu testen. Gibt es eine Möglichkeit den Testzeitraum um weitere 14 Tage zu erweitern?

Senden Sie hierfür bitte eine Verlängerungsanfrage an support@4team.biz. Geben Sie bitte Ihren Namen, Telefonnummer und Ihre Teamgröße sowie den Zweck der Verlängerung an.

# 2. Ich habe die Testversion bereits vor über einen Monat heruntergeladen und nun möchte ich sie installieren. Ich erhalte jedoch die Meldung "Ihr Testzeitraum ist abgelaufen". Was kann ich tun?

Wenden Sie sich bitte per E-Mail oder über unseren LiveChat an den 4Team-Kundendienst.

3. **Wie kann ich eine ältere Version des Programms auf eine neuere Version aktualisieren?** Version deinstalliern (Systemsteuerung Software, Programme hinzufügen/entfernen) und anschließend die neue Version herunterladen und installieren.

### **TESTVERSION ABGELAUFEN**

Ihre Testversion läuft in 14 Tagen ab.

Wenn Sie Ihre ablaufende Testversion nicht erneuern (aktivieren), werden Sie Duplicate Killer nicht mehr benutzen können. Es ist unbedingt erforderlich eine Lizenz zu erwerben, um das Programm weiterhin nutzen zu können.

Klicken Sie <u>hier</u>, um Duplicate Killer zu kaufen.

#### PRODUKTAKTUALISIERUNG

- 1. Um **Duplicate Killer** auf eine neuere Version zu aktualisieren, gehen Sie wie Folgt vor:
- 2. **Überprüfen** Sie Ihre aktuell installierte Version (Outlook-Hilfemenü Über 4Team Über Duplicate Killer ...).
- 3. **Verbinden** Sie sich mit dem Internet.
- 4. **Gehen** Sie bitte zu folgenden Link <u>http://duplicate-remover.com/de/Purchase.aspx</u> und prüfen Sie, ob für Ihr Produkt eine neue Version verfügbar ist.
- 5. Klicken Sie auf Jetzt testen und laden Sie die aktuellste Version der Software herunter.
- 6. **Deinstallieren Sie die ältere Version** (Systemsteuerung Software, Programme hinzufügen/entfernen).
- 7. **Installieren Sie die neue Version**. Die Produktdaten Ihrer älteren Version werden sicher abgespeichert und nach der Installation in die neue Version übernommen. Ihr Aktivierungsschlüssel (oder ihre Bestellnummer) ist hierfür nicht erforderlich.

### **DEINSTALLIEREN**:

- 1. Schließen Sie Microsoft Outlook.
- 2. Gehen Sie zu Start -> Systemsteuerung -> Software
- 3. Lokalisieren Sie **Duplicate Remover** und klicken Sie auf "Entfernen".

## WEITERE PRODUKTE VON 4TEAM

Die vollständige 4Team Produktpalette finden Sie unter www.4team.biz.

- Synchronisations-Tools für Microsoft <sup>®</sup> Outlook <sup>®</sup>:
  - Sync2 Synchronisieren von Outlook Ordner Kalender mit Google Kalendar™ Service.
  - SyncWiz Wandeln (Import-Export) und synchronisieren Sie Ihren Outlook-Kalender und Ihre Kontakte.
  - <u>Plug2Sync and Backup</u> Synchronisieren Sie Ihre Microsoft Outlook-Daten zwischen mehreren PCs über externe USB-Wechseldatenträger, freigegebene Netzwerkordner.
- → Groupware-und Sharing-Tools für Microsoft ® Outlook ®:
  - ShareO ShareO ermöglicht es, Inhalte aus Microsoft Outlook, wie Kalender, Kontakte, Aufgaben, Emails freizugeben.
  - ShareCalendar Synchronisieren und geben Sie Microsoft Outlook Kalender ohne einen Server frei.
  - ShareContacts Synchronisieren und geben Sie Microsoft Outlook-Kontaktordner ohne einen Server frei.
  - Workgroup Calendar Merge and synchronize Calendar folders within your Microsoft Outlook.
- Duplizieren-Management f
  ür Microsoft 
  <sup>®</sup> Outlook <sup>®</sup>:
  - Duplicate Killer Find, merge and remove Outlook duplicates automatically.
  - Outlook Duplicate Remover Duplikate in Ordnern von Microsoft Outlook schnell entfernen.
- Backup-Tools für Microsoft <sup>®</sup> Outlook <sup>®</sup>:
  - Safe PST Backup Entfernen Sie Outlook-Duplikate in Microsoft Outlook.
  - Plug2Sync and Backup Sync and Backup Windows files and folders via external memory devices.

#### Import / Export und Konvertierung f ür Microsoft ® Outlook ®:

- OST2 Convert OST to PST files and connect converted files to Microsoft Outlook.
- SyncWiz Wandeln (Import-Export) und synchronisieren Sie Ihren Outlook-Kalender und Ihre Kontakte.
- VCard Wizard Kontakte in/aus Microsoft® Outlook® in das vCard-Format (.vcf) importieren/exportieren.
- <u>iCal Converter</u> Export Outlook Calendar and import iCal to Outlook.

#### Mail tools for Microsoft<sup>®</sup>

- SendLater Set a schedule and recurrence for automatic e-mail messaging with Microsoft Outlook.
- Email Responder Auto respond to incoming emails based on your Free / Busy / Out of Office status.
- <u>Send2</u> Versenden Sie Massen-E-Mails an Empfänger aus ausgewählten Ordnern, E-Mails Kontakten, Besprechungen oder Aufgaben mit nur einem Mausklick.
- Signature2Contacts Capture name and address into Microsoft® Outlook® address book automatically.
- <u>Reply with Template</u> Simplify the process of replying to repetitive email messages using pre-made email templates.

# **PROBLEME MELDEN, VORGEHENSWEISEN**

- Per online Kundendienstanfrage: <u>http://www.4team.biz/support\_form.asp</u> Per "Live Help" über <u>http://www.duplicate-remover.com/de/</u> oder Þ
- Þ http://www.4team.biz/de/. Unterstützung per E-Mail unter: <u>support@4team.biz</u>. Per Telefon unter der Rufnummer: +1 (954) 796-8161.
- Þ
- Þ

## FEHLERSUCHE UND KUNDENDIENSTANFRAGE (SUPPORT ERHALTEN)

#### Fehlersuche und Kundendienstanfrage (Support Erhalten):

- Stellen Sie sicher, daß Sie die neueste Version des Duplicate Remover auf Ihrem workstation(s) laufen lassen. Sie können die neueste Produktfreigabe von 4Team Corporation <u>Duplicate</u> <u>Remover website</u> durch **Try Now** link downloaden.
- Aktualisieren Sie Ihr Office/Outlook mit den neuesten Updates, die die Stabilität und die Sicherheit von Microsoft Office verbessern. Klicken Sie <u>hier</u>, um zur Microsoft Office Web site zu gehen.
- 3. Überprüfen Sie System Anforderungen.
- 4. Beziehen Sie sich zu Installation procedure.
- 5. Suche nach product FAQ.
- 6. Treten Sie sich in Verbindung mit Unterstützung: Wenn Sie nicht Ihr Problem durch irgendwelche der vorhergehenden Schritte lösen können, bitte eine Bug Report e-mail (Outlook-Help --> 4Team About--> Duplicate Remover--> Report a Problem...) zu <u>support@4team.biz</u> zu schicken, die <u>on-line-Unterstützungsform</u>einzureichen, oder <u>Live Help</u> bei den folgenden Informationen zu verwenden:

Eine ausführliche Beschreibung des Problems. Schließen Sie die Schritte, die Sie bereits genommen haben, um das Problem zu regeln ein, wo es passend, die Schritte, die Sie genommen, um das Problem zu wiederholen.

Die Produktversion, die Sie laufen lassen(Outlook Help--> 4Team About --> Duplicate Remover).

Das Betriebssystem und Office/Outlook Version des Computers, der das Produkt laufen läßt. Screenshots, wenn vorhanden (presse PrintScrn auf der Tastatur und der paste (Ctrl + V) zu Word® oder zu irgendeinem vorhandenen Abbildung Herausgeber).

**Anmerkung:** Erinnern Sie bitte, sich die ganze Gespräch Geschichte zu halten, wenn Sie auf unsere E-mails antworten.

Klicken Sie hier, um Online Support Form einzureichen.

Wir stellen volle Unterstützung für Produktversuch und volle Versionen zur Verfügung:

Durch e-mail <u>support@4team.biz</u> und <u>Online Support Form</u>. Durch den telefon +1 (954) 796-8161(Vorverkaufsfragen, Aktivierungen, berechnung). Durch Live Help an <u>http://www.duplicate-remover.com/de/</u> oder <u>www.4team.biz/de/</u>.

Um die Lizenz zu kaufen wenn Ihre Mannschaft wächst, bitte klicken Sie hier. \*

Alle unsere Kunden, die das Programm kauften oder eine neue Lizenz addierten, sind geeignet, freie Updates für ein Jahr vom letzten Erwerb Datum zu erhalten. Wenn Sie nach anderen 4Team Produkten für Microsoft Outlook suchen, können Sie sie zu erheblich gediskontierten Preisen erhalten; schicken Sie uns eine E-mail mit Ihrer Auftragsnummer, Produktnamen und Zahl der Lizenzen einfach, die Sie kaufen möchten.

**!!! Anmerkung:** Wir geben Unterstützung nicht für Microsoft Outlook; beziehen Sie bitte sich die auf Betriebsmittel an der <u>Microsoft Web site</u>.

\* Bitte überprüfen Sie, ob Ihr Computer an das Internet angeschlossen wird, wenn Sie diese Seite für Aufträge und Unterstützung benutzen möchten.